# Handout Raspberry Pi Workshop Touch-Display

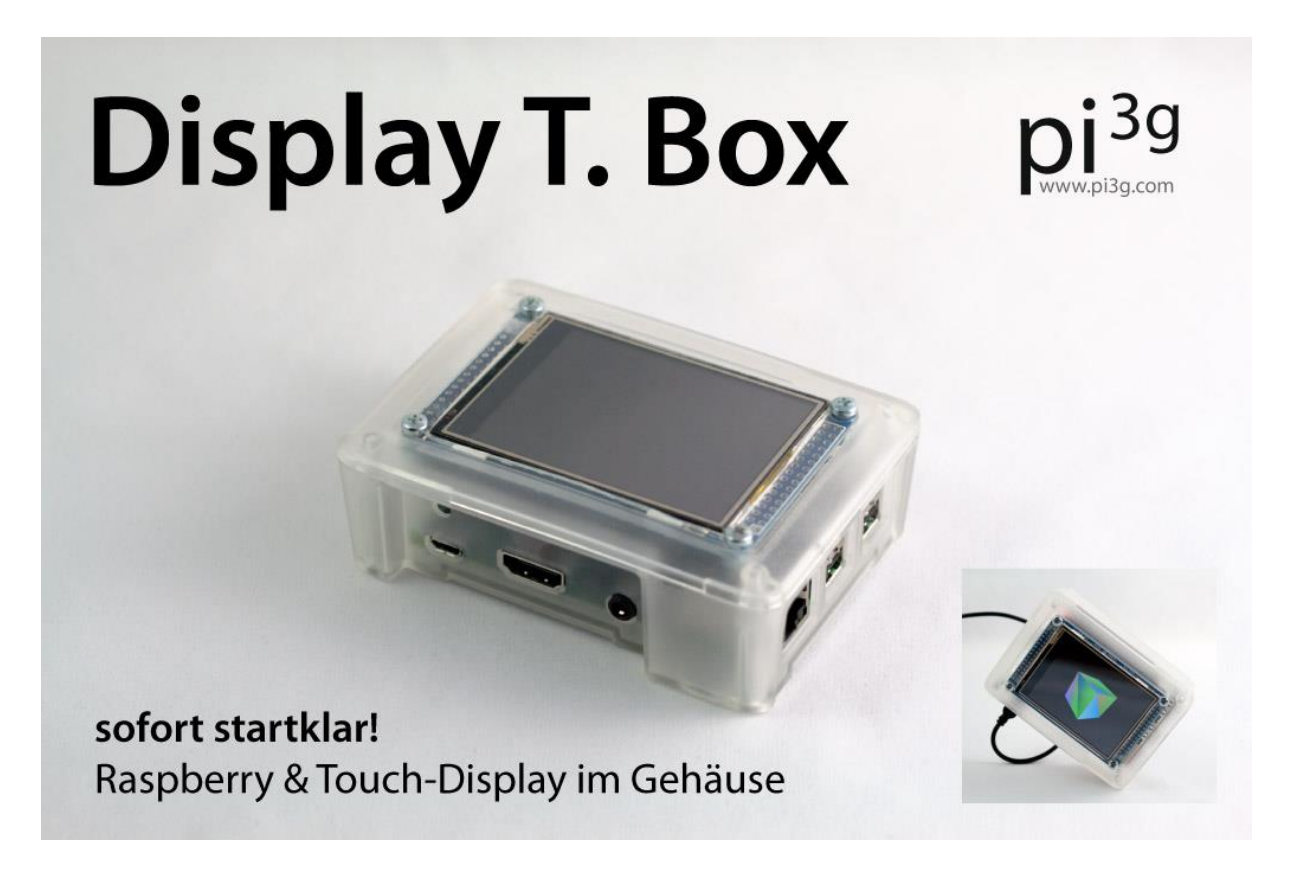

# Bald verfügbar auf <u>www.pi3g.com</u> : Display T. Box

Basierend auf unserem populären TouchDisplay. Einfach an Strom anschließen und sofort benutzen!

Wir nehmen gerne auch Großbestellungen entgegen und erstellen kundenspezifische Software-Images.

## NEU: 3D Beschleunigung & Filme für alle

Unser Display unterstützt durch fbcp jetzt zusätzlich die 3D Beschleunigung und Hardware Video-Dekodierung des Raspberrys. Alle bereits gekauften Displays können durch Nachrüsten des Paketes ebenfalls einfach dafür aktiviert werden.

#### **Erste Schritte**

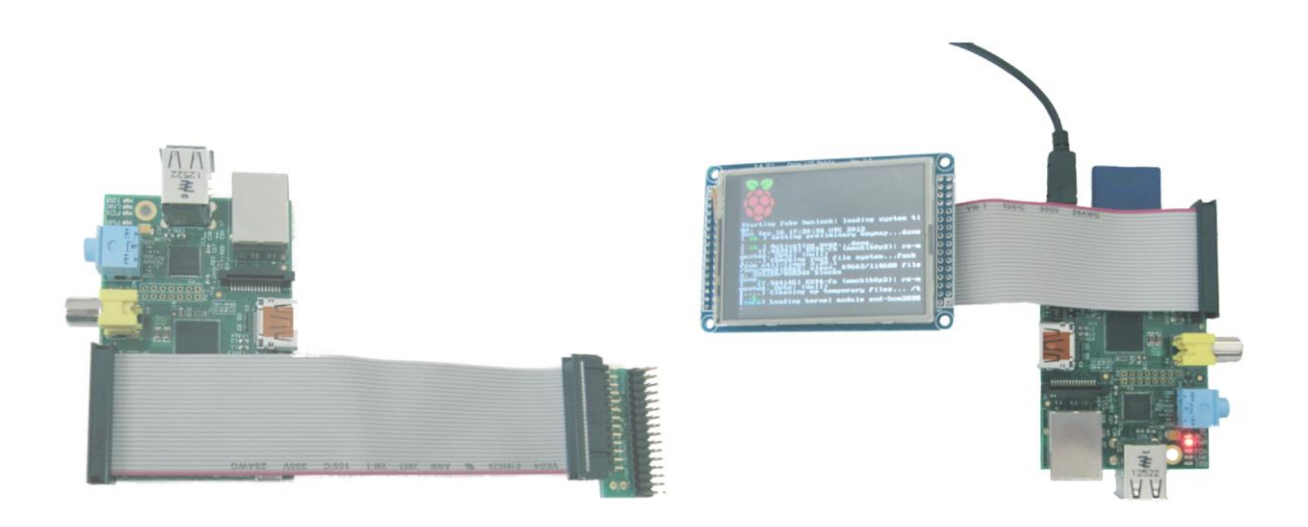

## Hardware Info

- The display board has a ILI9325 chipset
- the touchcontroller is a ADS7843, connected via SPI
- the board has a latch, 74HC573

## **Relevante Konfig-Dateien**

| /boot/config.txt                            |                                      |
|---------------------------------------------|--------------------------------------|
| ()                                          |                                      |
|                                             |                                      |
| #uncomment to overclock the arm. 700 MHz is |                                      |
| the default.                                |                                      |
| #arm_freq=1000                              | Overclocking evtl. anpassen          |
| arm_freq=850                                |                                      |
|                                             |                                      |
| # for more options see                      |                                      |
| http://elinux.org/RPi_config.txt            |                                      |
| kernel=kernel_lcd.img                       | Unser Kernel mit dem Treiber für das |
| #core_freq=500                              | Touchdisplay einkompiliert           |
| #sdram_freq=600                             | Overclocking evtl. anpassen          |
| #over_voltage=6                             |                                      |

| /boot/cmdline.txt                  |                                        |
|------------------------------------|----------------------------------------|
| dwc_otg.lpm_enable=0               | Alles in einer Zeile.                  |
| console=ttyAMA0,115200             | Konsole wird auf Framebuffer 1 gesetzt |
| kgdboc=ttyAMA0,115200 console=tty1 |                                        |

| root=/dev/mmcblk0p2 <b>fbcon=map:1</b> | <pre>fbcon=map:0 -&gt; Ausgabe auf HDMI</pre> |
|----------------------------------------|-----------------------------------------------|
| fbcon=font:VGA8x8 rootfstype=ext4      |                                               |
| elevator=deadline rootwait             |                                               |

| /etc/modules                                   |                                         |
|------------------------------------------------|-----------------------------------------|
| # /etc/modules: kernel modules to load at boot | SPI ist nötig für Touch.                |
| time.                                          | ads7846: Konfiguration des Touch Moduls |
| snd-bcm2835                                    |                                         |
| spi_bcm2708                                    |                                         |
| ads7846_device cs=0 speed=2000000              |                                         |
| model=7843 swap_xy=1 x_min=150 x_max=3800      |                                         |
| y_min=300 y_max=3600 x_plate_ohms=60           |                                         |
| pressure_max=255 gpio_pendown=7                |                                         |
| keep_vref_on=1                                 |                                         |

| /etc/X11/xorg.conf               |  |
|----------------------------------|--|
| Section "Device"                 |  |
| Identifier "uga"                 |  |
| driver "fbdev"                   |  |
| Option "fbdev" "/dev/fb1"        |  |
| Option "ShadowFB" "off"          |  |
| EndSection                       |  |
|                                  |  |
| Section "Monitor"                |  |
| Identifier "monitor"             |  |
| EndSection                       |  |
|                                  |  |
| Section "Screen"                 |  |
| Identifier "screen"              |  |
| Device "uga"                     |  |
| Monitor "monitor"                |  |
| Subsection "Display"             |  |
| Depth 24                         |  |
| Modes "320x240"                  |  |
| EndSubSection                    |  |
| EndSection                       |  |
|                                  |  |
| Section "InputClass"             |  |
| Identifier Invert Touchpad       |  |
| MatchProduct ADS/843 Touchscreen |  |
| Option Invertx true              |  |
| Option inverty faise             |  |
| EndSection                       |  |
| Section "Serverl avout"          |  |
| Identifier "default"             |  |
| Screen 0 "screen" 0 0            |  |
| EndSection                       |  |

# Teil 1

### Login-Daten

pi / raspberry

#### Klonen von "Hauptdisplay"

das ist nötig für Hardware-Beschleunigung: Starte fbcp (auch als User pi möglich)

fbcp

#### Filmwiedergabe

Setzt laufendes fbcp voraus. –b fügt schwarzen Hintergrund hinzu.

omxplayer -b Sintel.2010.1080p.mkv

#### Framebuffer des Displays mit Zufallspixeln füllen:

cat /dev/urandom >/dev/fb1

fb0 ist nur verfügbar, wenn die Konsole auch darauf läuft.

#### Bild anzeigen (fbi muss mittels aptitude install fbi installiert werden)

sudo fbi -T 1 --noverbose -a bild.jpg

#### Automatischer Login von User Pi, und Start von X

raspi-config

-> Enable boot to Desktop, as user pi

#### Browser / andere Anwendung in Full-Screen starten (X)

/usr/bin/midori -e Fullscreen -a http://www.pi3g.com

Muss eingetragen werden in:

/etc/xdg/lxsession/LXDE/autostart

Als letzte Zeile. Optional: die anderen Zeilen auskommentieren – damit die anderen Anwendungsteile nicht gestartet werden.

#### Mauszeiger verschwinden lassen

Paket unclutter installieren: aptitude install unclutter

#### X beenden

Ctrl + Alt + Backspace

Neustart Option, oder zurück zur Konsole.

#### nginx & PHP

Auf localhost:80 läuft nginx, und PHP ist vorinstalliert.

Falls ihr wollt: Freie Implementation einer kleinen Anwendung, die Daten aus dem Web ausliest, und auf dem Display anzeigt.

#### Multihead Display Setup : /etc/X11/xorg.conf

Section "Device" Identifier "uga" driver "fbdev" Option "fbdev" "/dev/fb1" Option "ShadowFB" "off" EndSection

Section "Monitor" Identifier "monitor" EndSection

Section "Screen" Identifier "screen" Device "uga" Monitor "monitor" Subsection "Display" Depth 24 Modes "320x240" EndSubSection EndSection

Section "Device" Identifier "main" driver "fbdev" Option "fbdev" "/dev/fb0" EndSection

Section "Monitor" Identifier "monitor0" EndSection

Section "Screen" Identifier "screen0" Device "main" Monitor "monitor0" Subsection "Display" Depth 16 EndSubSection EndSection

Section "InputClass" Identifier "Invert Touchpad" MatchProduct "ADS7843 Touchscreen" Option "InvertX" "true" Option "InvertY" "false" EndSection

Section "ServerLayout" Identifier "default" Screen 0 "screen0" Screen 1 "screen" RightOf "screen0" Option "Xinerama" "1" EndSection

#### Auf zweitem Bildschirm Anwendung starten

(falls nicht in Xinerama modus!)

# Launch a terminal on the second screen \$ DISPLAY=:0.1 midori &

# Bitte bewertet uns & gebt uns Input für Themen die euch interessieren!

# www.raspi-workshops.de

# www.pi3g.com